## Upload a File to Google Drive

For sharing with the Division of Movement and Sport Sciences

1. Go to Google Drive. The direct address is www.drive.google.com.

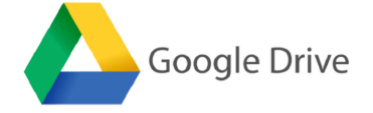

- 2. Sign into Google Drive
  - a. LCMail is Lewis-Clark State College's student email system powered by Google. If you already have a Gmail account you will need to sign out of it to sign into your LCMail account. Your LCMail account email address is username@lcmail.lcsc.edu.
  - b. If this is your first time signing into Google Drive, go to "Use another account." Then sign in with your LCmail account.
  - c. For questions about your LCMail account and Google, contact LCSC Helpdesk at 208-792-2231.
- 3. Once signed in, click on "New" in the upper left menu.

| Q Search Drive                                                    | - 0                                                                                                    | \$                                                                                                    |                                                                                                    | 0                                                                                                    | LEWIS CLARK STATE                                                                                                    | C                                                                                                    |
|-------------------------------------------------------------------|----------------------------------------------------------------------------------------------------|----------------------------------------------------------------------------------------------------|----------------------------------------------------------------------------------------------------|----------------------------------------------------------------------------------------------------|----------------------------------------------------------------------------------------------------|----------------------------------------------------------------------------------------------------|
| My Drive 👻                                                        |                                                                                                    |                                                                                                    |                                                                                                    |                                                                                                    | =                                                                                                    | 0                                                                                                    |
| Quick Access                                                      |                                                                                                    |                                                                                                    |                                                                                                    |                                                                                                    |                                                                                                    |                                                                                                    |
| Find just what you need<br>Get timely suggestions throughout your |                                                                                                    |                                                                                                    |                                                                                                    |                                                                                                    |                                                                                                    |                                                                                                    |
| day with Quick Access                                             |                                                                                                    |                                                                                                    |                                                                                                    |                                                                                                    |                                                                                                    |                                                                                                    |
| TURN OFF GOT IT                                                   | Summer Kibbe                                                                                                    | started<br>e created                                                                                                    |                                                                                                    |                                                                                                    |                                                                                                    |                                                                                                    |
| Files                                                             |                                                                                                    |                                                                                                    |                                                                                                    | Name                                                                                                    | $\uparrow$                                                                                                    |                                                                                                    |
|                                                                   | Q Search Drive<br>My Drive -<br>Cuck Access<br>Product Access<br>Unit may suggestions throughout your<br>dry with Quck Access | Q     Search Drive     Image: Control of the search of the search | Image: A constraint of the constraint of the constrai | Q. Search Drive       Image: Control of the search of the search of the se | Q. Search Drive     My Drive -     Cutck Access     Ind jest what you need   Out out Access     TURN OFF     Cutting started   Cutting started     Cutting started     Cutting started | Central Drive     My Drive -     Duck Access     Turn OFF     Central started   Duck Kobes     Turn OFF     Central started     Duck Kobes     The Central started     Duck Kobes     Tes     Name |

4. Then select "File upload"

|            | Drive         | Q Sea     | rch Drive                               | *            | 0            | ¢      | <br>0 | LINVIS CLARE STATE | C |
|------------|---------------|-----------|-----------------------------------------|--------------|--------------|--------|-------|--------------------|---|
|            |               | May Drive | Ŧ                                       |              |              |        |       | =                  | 0 |
| ÷          | Folder        | _         | ess                                     |              |              |        |       |                    |   |
| Ð          | File upload   |           |                                         |              |              |        |       |                    |   |
| -          | Folder upload |           | what you need<br>y suggestions througho | •<br>ut your |              |        |       |                    |   |
|            | Google Docs   | >         |                                         | <b>*</b>     |              |        |       |                    |   |
| 83         | Google Sheets | >         |                                         | 1            |              |        |       |                    |   |
|            | Google Slides | >         | TURN OFF                                | GOT IT       | Getting sta  | irted  |       |                    |   |
|            | More          | >         |                                         | Sur          | nmer Kibbe c | reated |       |                    |   |
| $\bigcirc$ | Storage       | Files     |                                         |              |              |        | Name  | • 1                |   |
|            | 0 bytes used  |           |                                         |              |              |        |       |                    |   |

5. A box will appear where you can locate the file, which is saved on your computer, that you need to upload. Locate the file and click "Open."

- 🔼 Drive Q Search Drive 0 \$ \* C My Drive 👻 0 ≔ + New Quick Acces My Drive \* 0 Recent ľ \* Starred Far Getting started 盲 Trash  $\bigcirc$ Storage Files Name 41.1 KB used Uploaded PDF POF Par Getti
- 6. Once the file is uploaded, you will see it in your My Drive

7. Now that the file is uploaded, you need to share the file. Click on the file, then click on the share icon in the upper right.

| +                                     | New                                                      | My Drive 👻                                                                                        | Then click on<br>Share Icon                                                                                                    | ¥ : = 0 |
|---------------------------------------|----------------------------------------------------------|---------------------------------------------------------------------------------------------------|----------------------------------------------------------------------------------------------------|---------|
| • • • • • • • • • • • • • • • • • • • | My Drive<br>Shared with me<br>Recent<br>Starred<br>Trash | Quick Access Find just what you need Get timely suggestions throug day with Quick Access TURN OFF | GOTIT                                                                                                    |         |
|                                       | Storage<br>41.1 KB used<br>Click c                       | Files                                                                                             | Name<br>Name<br>Name | Name 个  |

8. The "Share with others" box will appear. Put in the email address of the division, and include a note about the document that includes your name.

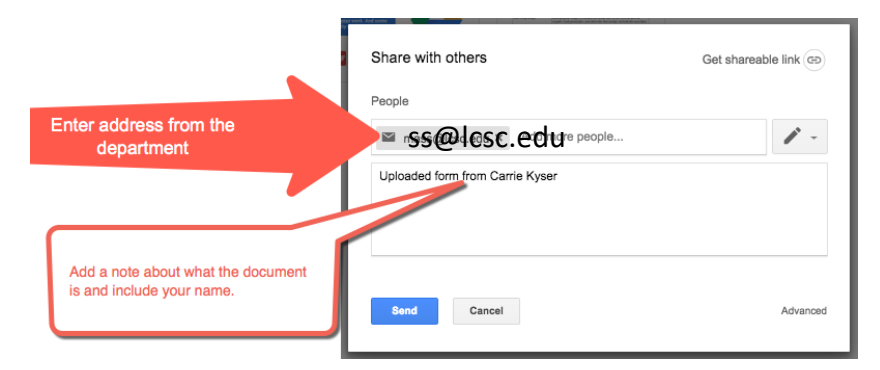

9. Click on "send" and your file will be shared with the address you specified.